## **Managing Your Account**

## How do I signup and create an account?

You can sign up via the Android or iOS device downloaded from the Google Play store or the App market.

Once downloaded, open the app and click on the Sign-up link at the bottom of the login form.

- You will need to add a display name, which can be full name, business name or what you want people to see as your main name to identify you.
- Next you enter a unique username that is all one word and is alphanumeric only.
- Then enter your email address for your account
- Next you will need to choose and enter a password for your account.
- Next you select your location. If you allowed access to your location, the location field should populate for you. Other wise you choose your location from the drop down. This is needed because this app has location based events and search functionality which makes it eadier to find members and also be invited to events in your area.
- Next you choose your account type. The option are Personal or Promotional. The promotional accounts are for self promotion of you or your business. These accounts stand out more and are searchable in the advanced search engine in the app.
- Agree to terms and click Signup to create your account.

Unique solution ID: #1000 Author: Pix Admin Last update: 2017-12-10 00:12